## Réinitialisation d'un mot de passe de façon autonome

Procédure destinée aux utilisateurs

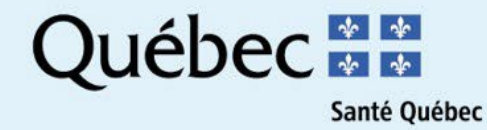

## 1- Vous devez sélectionner l'option J'ai oublié mon mot de passe

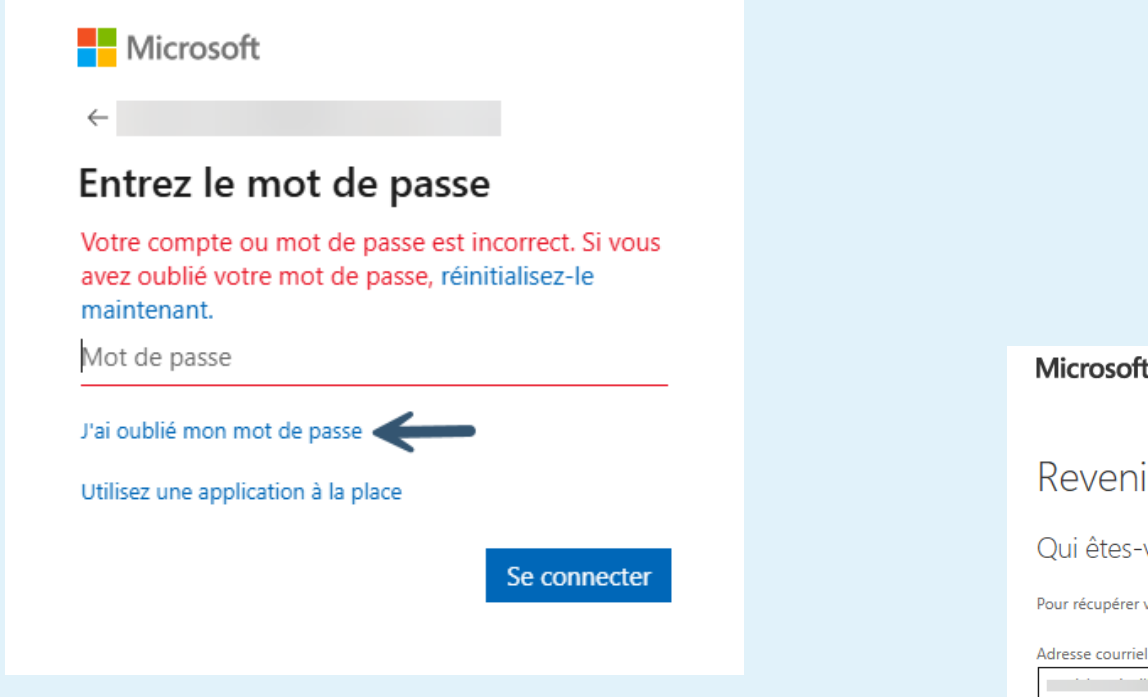

2- Entrez votre adresse de courriel si elle n'est pas déjà présente ainsi que les caractères de l'image / cliquez sur suivant

# Microsoft Account à votre compte Qui êtes-vous ? Pour récupérer votre compte, commencez par saisir votre adresse courriel ou votre nom d'utilisateur ainsi que les caractères affichés ou audibles ci-dessous. Adresse courriel ou nom d'utilisateur :\* Image: user@contoso.onmicrosoft.com ou user@contoso.com Exemple : user@contoso.onmicrosoft.com ou user@contoso.com Image: user@contoso.onmicrosoft.com ou user@contoso.com

Suivant Annuler

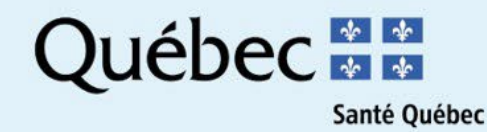

Par la suite, vous avez 4 options possibles :

- 1. Recevoir un SMS sur un cellulaire
  - Entrez votre numéro de téléphone cellulaire s'il n'y est pas déjà
  - Cliquez sur Texte
- 2. Recevoir un appel sur un cellulaire
  - Entrez votre numéro de téléphone cellulaire s'il n'y est pas déjà
  - Cliquez sur Appeler
- 3. Répondre à au moins 3 de vos questions secrètes
- Obtenir un code provenant de l'application Authenticator de Microsoft – réf. voir page suivante

### Microsoft

## Revenir à votre compte

étape de vérification 1 > choisir un nouveau mot de passe

Veuillez choisir la méthode de contact que nous devons utiliser pour la vérification :

| Texter mon téléphone cellulaire Appeler mon téléphone cellulaire                                                             | Afin de protéger votre compte, vous devez entrer votre numéro de téléphone<br>cellulaire complet ci-dessous (*********12). Vous recevrez ensuite un texto<br>contenant un code de vérification qui pourra être utilisé pour réinitialiser votre<br>mot de passe. |
|----------------------------------------------------------------------------------------------------|----------------------------------------------------------------------------------------------------|
| <ul> <li>Répondre à mes questions de<br/>sécurité</li> <li>Entrer un code depuis mon appli<br/>d'authentification</li> </ul> | Entrer votre numéro de téléphone<br>Texte                                                                                                    |
| Annuler                                                                                                    |                                                                                                    |

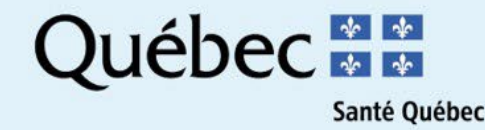

Obtenir un code provenant de l'application Authenticator de Microsoft

- Ouvrez l'application Authenticator de Microsoft
- Sélectionnez le compte Santé et Services sociaux avec votre adresse de courriel
- Saisissez le code de mot de passe à usage unique que vous voyez dans la fenêtre de votre navigateur

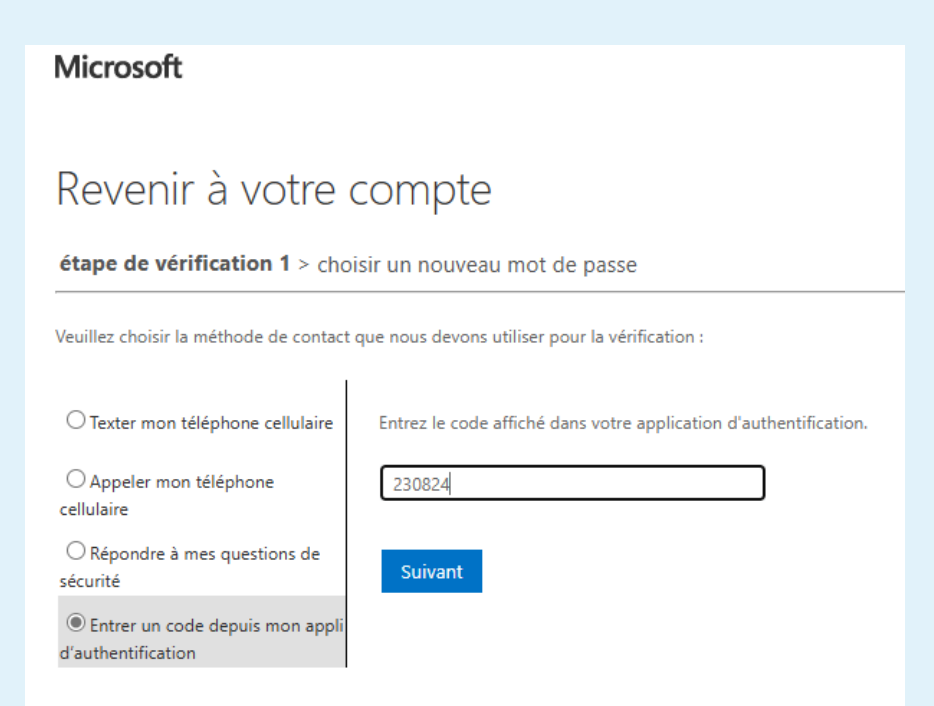

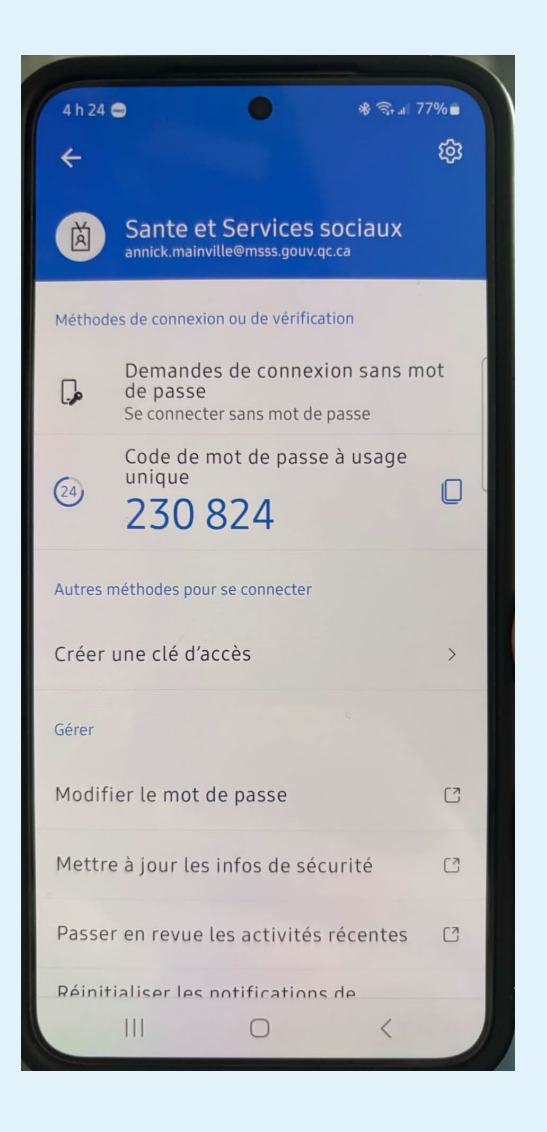

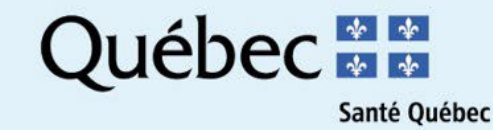